## Guide for BIBPlus Company Administrators to Assign DuitNow Access Right to Users

As a Company Administrator (CA), you are able to assign DuitNow access right to Users.

## Step 1: Assign Group Roles to the User Profile

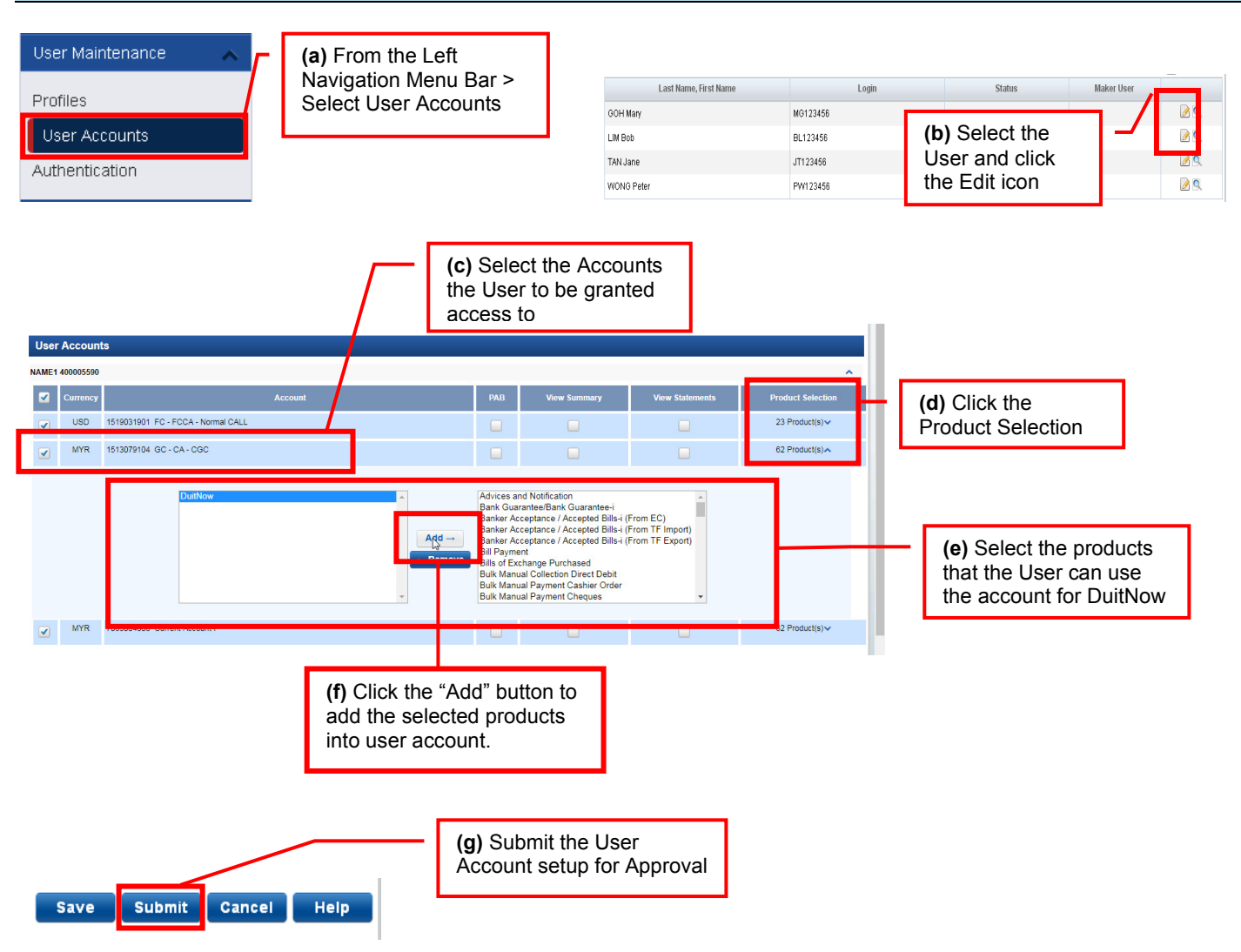

## Step 2: Approve the User Account Setup

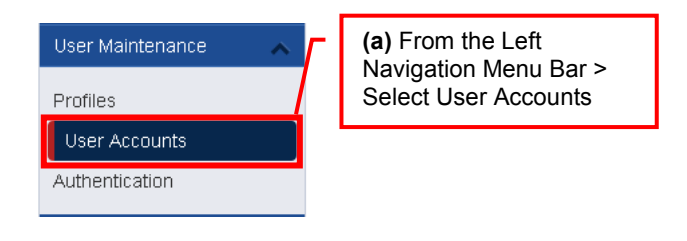

| Last Name, First Name                                | Login                            | Status                      | Maker User |       | ~ | (b) Click on this |
|------------------------------------------------------|----------------------------------|-----------------------------|------------|-------|---|-------------------|
| CANTREY RUTH HUNG CARPENTER MARK HATTON LUCIA EDWARD | 12345678901234567890123456789012 | Awaiting for Approval (New) | COCBA16    | ≥ ¢ ? |   | icon to open the  |
|                                                      |                                  |                             |            |       |   | User Account page |

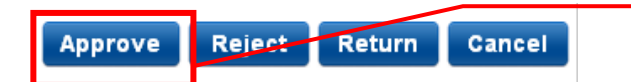

(c) Click Approve upon confirming all the User Account setup is in good order for approval